## How to issue card on the VTMS

## 1 Issue card

In generally, authority group management is according to the address, so there in no need to config "Authority group management".

| OneCardManger                                                                                           |                                                    |                             |       |                |            |      |
|----------------------------------------------------------------------------------------------------|----------------------------------------------------|-----------------------------|-------|----------------|------------|------|
| Authority Group Manager                                                                                 | ment Issue Card Ad                                 | cess Control Card Review    |       |                |            |      |
|                                                                                                    | Issue                                              |                             |       |                |            |      |
| authority group: * Uni                                                                                  | it 2,Building 1                                    | ▼ Principal card cardholder | i lee |                | 1          |      |
| Address, * Unit 2.Building 1,Community 1 🖌 + 101 (Room No.e.g.401) Effective Date, * 3 Year 💌 Note, abc |                                                    |                             |       |                |            |      |
| Dahua IC card reader                                                                                    | Dahua IC card reader Start reading 2 3 Save Cancel |                             |       |                |            |      |
| Card No.                                                                                                | Addr.                                              | authority group             | valid | Principal card | cardholder | Note |
|                                                                                                    |                                                    |                             |       |                |            |      |
|                                                                                                    |                                                    |                             |       |                |            |      |
|                                                                                                    |                                                    |                             |       |                |            |      |
|                                                                                                    |                                                    |                             |       |                |            |      |
|                                                                                                    |                                                    |                             |       |                |            |      |
|                                                                                                    |                                                    |                             |       |                |            |      |
|                                                                                                    |                                                    |                             |       |                |            |      |
|                                                                                                    |                                                    |                             |       |                |            |      |
|                                                                                                    |                                                    |                             |       |                |            |      |
|                                                                                                    |                                                    |                             |       |                |            |      |
|                                                                                                    |                                                    |                             |       |                |            |      |

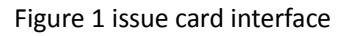

| Item   | Parameters                       | Instructions                                                                                                    |
|--------|----------------------------------|----------------------------------------------------------------------------------------------------|
| 1      | Data<br>configuration<br>section | In this section, please fill in the address, room number and<br>authority group. Check Principal card if you want to make<br>current card master card<br>Note<br>Please note that when you choose authority group, it will relate to the<br>card which can open the doors. |
| 2      | Reading card section             | Please make sure that card reader is connected in the way, then point "Start reading", put the IC card on the card reader, it will add card number automatically in the area list.                                                                                         |
| 3      | Saving section                   | Point "Save", it will upload the card info in the area list to the corresponding outdoor station.                                                                                                    |
| ©-™ Ti | р                                |                                                                                                    |

After "Start reading", you also can modify the contents of the data configuration section. The new card will be added as the modified info of data configuration section. So you can add cards for multiple outdoor stations in one-time.

## 2 Reissue and cancel the lost card

Point "Card management" in the VTMS' client, you can reissue and cancel the card which has issued.

| Iss | ue Lost      | Reissue         | Cancel Read card to report lost |                     |                |                |            |            | 2          | Swipe to sear |
|-----|--------------|-----------------|---------------------------------|---------------------|----------------|----------------|------------|------------|------------|---------------|
|     | Card No.     | Addr.           | Authority Group                 | Date of Issuance    | Effective Date | Principal Card | Note       | cardholder | State      | Operation     |
|     | 7E2C82D3     | 10110010        | Community 1,                    | 2013-10-25 10:35:46 | 3 years        | Loss           | Reissue C_ | 123        | Authorized | Lost Cano     |
|     | CE2B82D3     |                 |                                 |                     |                | no             |            |            | Cancelled  |               |
|     | AE2C82D3     | 10110010        | Community 1,                    | 2013-10-25 10:33:28 | 3 years        | yes            | .0.        | 123        | Authorized | Lost Cano     |
|     |              |                 |                                 |                     |                |                |            |            |            |               |
|     |              |                 |                                 |                     |                |                |            |            |            |               |
|     |              |                 |                                 |                     |                |                |            |            |            |               |
|     |              |                 |                                 |                     |                |                |            |            |            |               |
|     |              |                 |                                 |                     |                |                |            |            |            |               |
|     |              |                 |                                 |                     |                |                |            |            |            | -             |
|     |              |                 | 1                               |                     |                |                |            |            |            |               |
|     |              |                 |                                 |                     |                |                |            |            |            |               |
| 0   | items/page.T | otal of 3 items | Displaying 1 ~ 3 items          |                     |                |                |            | [First] [P | revi 1     | /1 [Nind] [1  |

## Figure 2 Card management interface

| Item | Parameters                                      | Instructions                                                                                                    |
|------|-------------------------------------------------|----------------------------------------------------------------------------------------------------|
| 1    | Search                                          | You can query the card info according to the card number.<br>Point " Strat reading", you can query a card accurately.       |
| 2    | Swipe to search                                 | According to the existing card, "Switch to search" can search the different cards of the same room number, and report lost. |
| 3    | Not upload to the access controller task number | Point this item, it will show card info which isn't upload.                                                                 |